目 次

| ■新規登録について |       | • • | • | ••• | • | ••  | • | • • | ••• | • | • | • | ••• | • | • | • | • | • | • | • | P 1 |   |
|-----------|-------|-----|---|-----|---|-----|---|-----|-----|---|---|---|-----|---|---|---|---|---|---|---|-----|---|
| ■お申込み手順につ | っいて・  |     | • | ••• |   | ••• | • | • • |     | • | • | - | • • | • | • | • | • | • | • | • | P 2 | ) |
| ■申込内容詳細の研 | 崔認につい | τ   | • | ••• |   | ••• | • | • • |     | • | • | • | • • | • | • | • | • | • | • |   | P 4 | ŀ |
| ■申込内容の変更に | こついて  | • • | • | ••• |   | ••• | • | • • |     | • | • | • | • • | • | • | • | • | • | • | • | P 5 | ) |
| ■申込内容のキャン | レセルにつ | いて  |   | ••• | • | ••• | • |     |     | • | • | - |     | • | • | • | • | • | • | • | P 6 | ; |
| ■申込内容の印刷に | こついて  | • • | • | ••• | • | ••• | • |     | • • | • | • | • | • • | • | • | • | • | • | • | • | Ρ7  | 1 |
| ■請求書のダウンロ | コードにつ | いて  |   | ••• | • | ••• | • |     | • • | • | • | • | • • | • | • | • | • | • | • | • | P 8 | } |
| ■領収書のダウンロ | コードにつ | いて  |   | ••• | • | ••• | • |     | • • | • | • | • | • • | • | • | • | • | • | • | • | Ρ9  | ) |
| ■お客様情報の確認 | 恩について |     | • | ••• | • | ••• | • |     |     | • | • | • | • • | • | • | • | • | • | • | • | P10 | ) |
| ■お客様情報の変動 | 更について |     | • | ••• | • | ••• | • |     |     | • | • | • | • • | • | • | • | • | • | • | • | P11 |   |
| ■ログインパスワ- | -ドの再設 | 定に  | っ | いて  |   |     |   |     |     |   |   |   |     |   |   |   |   |   |   |   | P12 | 2 |

1/12ページ

### 新規登録について

| 操作方法                                                                                                    |                                                                                                    |
|----------------------------------------------------------------------------------------------------|----------------------------------------------------------------------------------------------------|
| 【PC版サイト画面】 【スマート                                                                                                    | マオン版サイト画面] STEP1                                                                                                    |
| SoftBank 団体ラケット予約(旅行会社様) 識影 離る                                                                                                    | #夕 19 ト 予約 ▲                                                                                                    |
| C 550は取行会社増助け回体チケット予約サイト     の                                                                                                    | GURFIGALERRIT<br>SULFERING<br>クットデ約サイトです<br>団体チケット予約(旅行会社様)TOPページの、画面<br>左メニュー内の「ログイン」よりログイン画面に進んでくだ<br>さい。                                                  |
|                                                                                                    |                                                                                                    |
| 同体ラケット予約(旅行会計様)                                                                                                    |                                                                                                    |
|                                                                                                    | STEP2                                                                                                    |
| ログインD(メールアドレス)<br>2003よりログインDの入力を参考する<br>バスワード<br>                                                                                                    | ログイン画面にて、ログインIDをお持ちでない方はこちら<br>「新規登録」ボタンをクリックしてください。                                                                                                    |
| ログインIDをお除きでないろはこちら<br>新規製品 O                                                                                                    |                                                                                                    |
| 団体テケット予約(旅行会社様)                                                                                                    | STEP3                                                                                                    |
| お客様情報受録(仮受録)<br>下起にサイトを利用する局のメールアドレスをご入力ください。指さされたメールアドレスに登録のご案内メールが送信され<br>(メールアドレスの治かはVight)<br>・メールアドレスの入力に減りがある可能性があります。同意正しいメールアドレスにてご登録ください。<br>・ご利用のメールアドレスによっては「注意メールフォルダ」に入ってしまう場合があります。注意メールフォルダにメール<br>ください。<br>・ドメイン指定気をされているかは、単称に(原明,md,p)」からのメールを気信可能に放足してください。 | お客様情報登録(仮登録)画面に進みます。<br>登録したいメールアドレスを入力し、「送信」ボタンをクリッ<br>クしてください。                                                                                             |
| x-h7FLZ ==                                                                                                    |                                                                                                    |
| メールアドレス(装装) <u>○王</u><br>送信 0                                                                                                    |                                                                                                    |
| 団体チケット予約(旅行会社様)                                                                                                    | STEP4                                                                                                    |
| ログイン<br>ログインID(メールアドレス)<br>② 次回よりログインIDの入力を登明する<br>パスクート<br>※注意的下す4000次节以よ                                                                                                    | 入力したメールアドレス宛に、「お客様情報登録URLの<br>お知らせ」メールが届きます。<br>メールに記載のURLをクリックし、メールアドレスとメール<br>に記載の仮パスワードを入力してログインしてください。<br>その後、お客様情報登録画面に進みますので必要事項<br>を入力し、登録を完了させてください。 |
| 0275 <b>•</b>                                                                                                    |                                                                                                    |

2/12ページ

### お申込み手順について

| 操作方法                                                                                       | £                                                                                         |                                                                                                    |                      |                      |                |                                                                                                    |  |  |  |
|--------------------------------------------------------------------------------------------|-------------------------------------------------------------------------------------------|----------------------------------------------------------------------------------------------------|----------------------|----------------------|----------------|----------------------------------------------------------------------------------------------------|--|--|--|
|                                                                                            | 団体ラ                                                                                       | クット予約                                                                                                    | 的(旅行会社               | は様)                  |                | STEP1                                                                                                    |  |  |  |
|                                                                                            | こちらは旅行会社構向け国体チケット予約サイトです<br>チケットの新規お申込みはこちら 〇<br>お申込後の各種お手続きはこちら 〇                        |                                                                                                    |                      |                      |                | 団体チケット予約(旅行会社様)TOPページにて「チケ<br>ットの新規お申し込みはこちら」ボタンを選択してください。<br>試合選択画面に進みます。                                      |  |  |  |
| 各月の日程<br>3月 ~                                                                              | 団相<br>へらヤンプ<br>4月 - 5月                                                                    | ・<br>・<br>・<br>・<br>・                                                                                                    | 約(旅行会社社              | 療)                   |                | STEP2<br>ご差望の試会日程の「由込」ボタンをクリックしてください                                                                            |  |  |  |
|                                                                                            |                                                                                           |                                                                                                    |                      |                      |                | と布主の武日口柱の「中匹」ホラノセンシックしてんとい。                                                                                     |  |  |  |
| 6月<br>                                                                                     | 11\$10+                                                                                   | Street Bill                                                                                                    | 9445                 |                      | <b>制用状充用</b> 即 | *残席状況を確認したい場合は、各月の「残席状況確<br>認」ボタンをクリックしてください。                                                                   |  |  |  |
| 6月7日(火)                                                                                    | 上島東洋カーブ                                                                                   | 18:00 AES                                                                                                    | ⊅r#tΣ₽σy₽ay1°-∆v₩m   | 2A5B(±) 2A9B(A)      | (m)2 >         |                                                                                                    |  |  |  |
| 6月8日(水)                                                                                    | 広局専攻カーブ                                                                                   | 18:00 AB42                                                                                                    | i÷ TitPayPay F−/µ⊞#i | 2月5日(金) 2月8日(月)      | 188 <u>4</u> > |                                                                                                    |  |  |  |
| 6月9日(末)                                                                                    | 広島東洋カーブ                                                                                   | 28:00 4日1世                                                                                                    | 小TIEPnyPay F - (小副詞) | 2/58((2)) 2/588((M)) | #85 >          |                                                                                                    |  |  |  |
| 6,89<br>6,89<br>20<br>20<br>20<br>20<br>20<br>20<br>20<br>20<br>20<br>20<br>20<br>20<br>20 | 来場書情報の入力<br>田(木) 広島戦 18:00間<br>(本) 広島戦 18:00間<br>本(本) (本) (本) (本) (本) (本) (本) (本) (本) (本) | <b>本 ラ ク リト 予 茶</b><br>む みずほPayPay ドームス<br>本の<br>また、<br>またのの<br>本<br>また<br>た<br>の<br>よ<br>ス<br>の<br>、<br>、<br>、<br>、<br>、<br>、<br>、<br>、<br>、<br>、<br>、<br>、<br>、 |                      | 04.89#<br>RT         |                | STEP3<br>ログイン済の場合は、ご来場者情報の入力画面に進み<br>ます。<br>ログイン済でない場合はログイン画面に進みますので、ロ<br>グインしてください。<br>ログイン後、ご来場者情報の入力画面に進みます。 |  |  |  |
| \$\$17                                                                                     | ette ABCI                                                                                 |                                                                                                    | 小旅行会社様)              | Ni -                 |                | STEP4                                                                                                    |  |  |  |
| 1817                                                                                       | 1-E-                                                                                      | -2Ua005454                                                                                                    |                      |                      |                | ご来場者情報の入力画面にて試合内容をご確認の上、                                                                                        |  |  |  |
| *(4)                                                                                       | <b>当有名</b> 項約大                                                                            | 高 ご削減費各力ナ                                                                                                    | 20xn 9+++            |                      |                | 必要情報を入力し、「支払・受取方法の入力へ」をクリッ                                                                                      |  |  |  |
|                                                                                            | 8                                                                                         |                                                                                                    |                      |                      |                | クしてください。                                                                                                    |  |  |  |
|                                                                                            | 8                                                                                         |                                                                                                    |                      |                      |                |                                                                                                    |  |  |  |
| <ul> <li>(a)</li> </ul>                                                                    | R 7810                                                                                    | 0002 福岡県 福岡市中央区 西·                                                                                                    | FOR                  |                      |                |                                                                                                    |  |  |  |
| @.A1                                                                                       |                                                                                           | FAX                                                                                                    |                      | *                    |                |                                                                                                    |  |  |  |
|                                                                                            |                                                                                           | 夏払・夏取方法の                                                                                                    | 0 Add                |                      |                |                                                                                                    |  |  |  |

3/12ページ

#### お申込み手順について

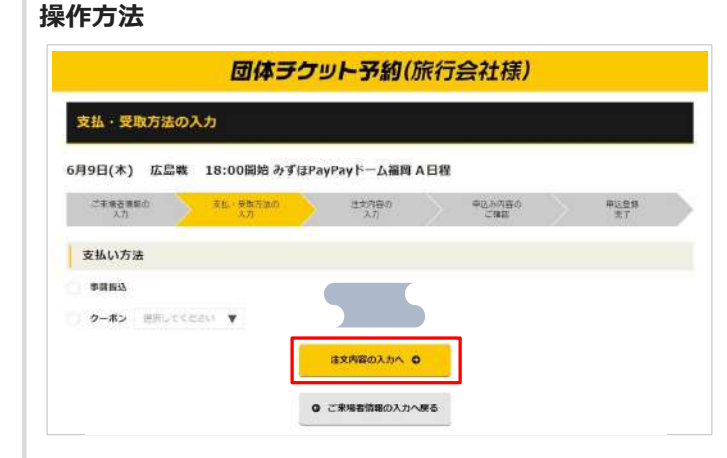

### STEP5

支払・受取方法の入力画面にて支払方法・チケット配送 先を指定し、「注文内容の入力へ」をクリックしてください。

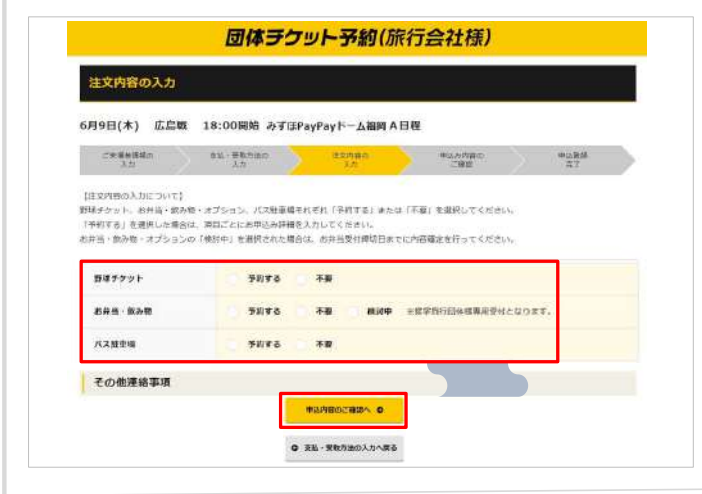

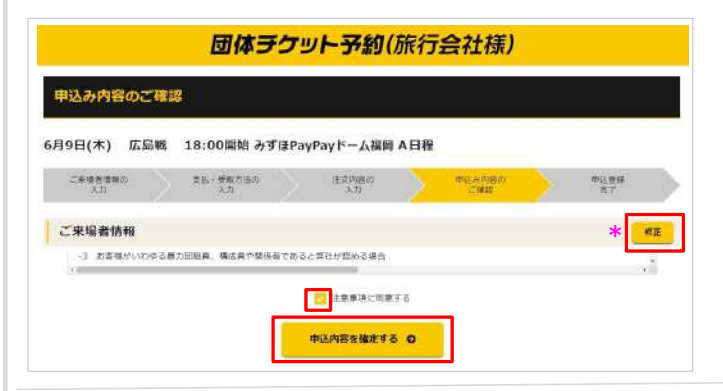

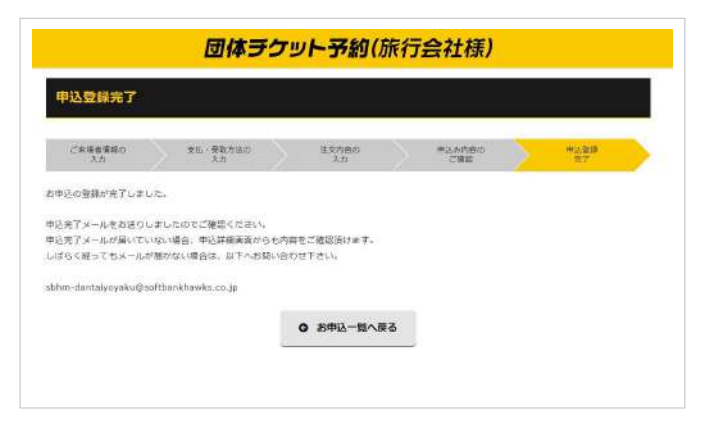

#### STEP6

注文内容の入力画面にて野球チケット/バス駐車場の 予約内容を入力してください。 それぞれ予約する場合は、「予約する」を選択してください。 入力画面が出ますので、お申込み情報を入力してください。 入力画面が出ますので、お申込み情報を入力してください。 「申込内容のご確認へ」をクリックすると、申込内容の確 認ができます。 ※お弁当・飲み物は修学旅行のお客様のみお申込みい ただけます。 お申込時に予約検討中であれば、「検討中」を選択してく ださい。お弁当受付締切日までに予約内容を確定させて ください。

#### STEP7

内容確認後、注意事項に同意し「申込内容を確定する」 ボタンをクリックしてください。

\*修正したい項目がある場合は、各対象項目名右側の 「修正」ボタンより行ってください。

#### STEP8

申込内容確定後、申込登録完了画面が表示されます。 登録メールアドレスに完了メールが届きましたら、申込は 完了です。

※この時点では、予約確保はできておりません。 ご予約確保の可否は、後日改めてメールにてご連絡いた します。

4/12ページ

### 申込内容詳細の確認について

| tBank                                                      |                                           | 团体3                                                      | チケット予約                                                                                                    | (旅行)                                                            | 会社様)                                                                          |                                         | SIEPI                                                                                                    |
|------------------------------------------------------------|-------------------------------------------|----------------------------------------------------------|----------------------------------------------------------------------------------------------------|-----------------------------------------------------------------|-------------------------------------------------------------------------------|-----------------------------------------|----------------------------------------------------------------------------------------------------|
| ₩792 <b>С</b><br>1777 <b>0</b><br>№0552<br>₩09552<br>₩09-% |                                           | 250                                                      | は旅行会社信告が目体す<br>チケットの構成お申込<br>お申込後の角種若手続                                                                                                    | ・ケット予約サ・<br>みはこちら (<br>きはこちら (                                  | 4729<br>0                                                                     |                                         | 「団体チケット予約(旅行会社様)」TOPページの「お<br>申し込み後の各種お手続きはこちら」ボタンまたは、画面<br>左メニュー内の「ログイン」ボタンよりログインすると申込<br>一覧が表示されます。<br>また、お申込完了後や他画面から申込一覧を確認され<br>場合は、画面左メニューに「申込一覧」がございますので |
|                                                            |                                           |                                                          |                                                                                                    |                                                                 |                                                                               |                                         | そちらをクリックしてください。                                                                                                    |
|                                                            | đ                                         | <mark>体<del>チ</del>ケッ</mark>                             | <mark>ト予約</mark> (旅行                                                                                                    | 了会社                                                             | 様)                                                                            |                                         | そちらをクリックしてください。<br>STEP2                                                                                                    |
| 日<br>日<br>した<br>日<br>した<br>の<br>学会は                        | т.<br>5×=1−0 П<br>2 Жавия<br>2            | 体子ケッ<br>モダ中心」よりお申I<br>さったわ中とみを表                          | <b>卜予約(旅?</b><br>                                                                                                    | <b>ラ会社</b> (<br>ル浦みの2年10                                        | <del>様)</del><br>Line gate ga                                                 |                                         | そちらをクリックしてください。<br>STEP2<br>申込番号をクリックすると、申込内容の詳細が確認できます。                                                                                                    |
| 5年込み一覧<br>までお申込みの場合は<br>試合日が進步とお                           | . £×=1−0 19<br>2 K685<br>89035            | 体テクツ                                                     | ト予約(旅行<br>しみくだるし、<br>たする ご キャンゼ<br>お申込み                                                                                                    | <mark>了会社</mark><br>ル満みの古申史<br>ovyh                             | <b>様)</b><br>止みを実示する                                                          | Dat                                     | そちらをクリックしてください。<br>STEP2<br>申込番号をクリックすると、申込内容の詳細が確認でき<br>ます。<br>■「試合日が過ぎたお申し込みを表示する」にチェックを                                                                      |
| 3日込み一覧<br>またお申込みの場合は                                       | 5. 左×-2-07<br>2. 城合日が<br>お申込み<br>こ 四+8. ≤ | 体子ケッ<br>(体子ケック)      ・・・・・・・・・・・・・・・・・・・・・・・・・・・・・・・・・   | ト-予約(旅?<br>しかくだきし、<br>示する ご キャンゼ<br>む中込み<br>Ileet <u>Boy</u>                                                                                                    | <b>了会社</b><br>ル満みのむ申じ<br>ステーキス                                  | 様)<br>込みを表示する<br><sup> </sup>                                                 | E98<br>R05 27-92                        | そちらをクリックしてください。<br>STEP2<br>申込番号をクリックすると、申込内容の詳細が確認でき<br>ます。<br>■「試合日が過ぎたお申し込みを表示する」にチェックを<br>入れると、試合日の過ぎたお申し込みが表示されます。                                         |
| 1 <b>申込み一覧</b><br>までお申込みの場合は、                              | t. 左メニューの「「                               | 体 <b>ラクツ</b><br>新規申込」よりお申<br>過ぎたわ申込みを表<br>キャンセル酒みの<br>本書 | ト予約(旅行<br>LD-F名の(旅行<br>LD-FC2000<br>LD-FC2000<br>LD-FC2000<br>LD-FC2000<br>LD-FC2000<br>LD-FC2000<br>LD-FC2000<br>LD-FC2000<br>LD-FC2000<br>LD-FC200<br>LD-FC200<br>LD | <mark>7会社</mark><br>ияловаа<br><sup>591</sup><br>27-92<br>8++ 6 | <b>様)</b><br>とかを表示する<br>これってあっ<br>マジェッン<br>専門<br>こステーマス<br>の2月の2月(20)<br>R11+ | <u>кран</u><br>алаа 27-92<br>слагалуу - | そちらをクリックしてください。<br>STEP2<br>申込番号をクリックすると、申込内容の詳細が確認でき<br>ます。<br>■「試合日が過ぎたお申し込みを表示する」にチェックを<br>入れると、試合日の過ぎたお申し込みが表示されます。<br>■「キャンセル済みのお申し込みを表示する」にチェックを          |

5/12ページ

### 申込内容の変更について

| 力法                                                                                                    |                                                                                                    |
|----------------------------------------------------------------------------------------------------|----------------------------------------------------------------------------------------------------|
| 日本ラクット予約(旅行会社様)       SUB357211     6月9日(本) 広急減 18:00回始 かず(EPayPayF-ム振岡 A日間<br>空心かスシーラス 催工 私火伝来告考<br>ジウト の2月の4日(月) 生 (空がや)       サウット の2月の4日(月) 生 (空がや)       サウット の2月の4日(月) 生 (空がや)       サウット の2月の4日(月) 生 (空がや)       サウット の2月の4日(月) 生 (空がや)       サウット の2月の4日(月) 生 (空がや)       サウシト の2月の4日(月) 生 (空がや)       日和風声を表示する | STEP1<br><u>申込内容詳細の確認</u> の手順で申込詳細を表示してくだ<br>さい。<br>お申込み詳細ステータス一覧下の「お申込内容を変更す<br>る」をクリックしてください。<br>※お申込内容の確定後または受付締切日を過ぎると、<br>お申込内容の変更・キャンセルができません。 |
| 団体ラクット予約(旅行会社様)<br>またまた<br>単2.555<br>単2.56日 2021/02/07 13:56<br>単3.361 16:00倍的:かずはPsyPer Fi- 広相英 A 日世<br>実現功品を検知する 0<br>● 展名                                                                                                    | STEP2<br>申込変更画面の表示後、変更したい項目の内容を変更<br>し、ページ下部までスクロールしていただき、「変更内容を<br>確定する」をクリックしてください。                                                                |
| 団体ラクット予約(旅行会社様)                                                                                                    | STEP3<br>申込変更完了画面が表示されます。<br>登録メールアドレスに完了メールが届きましたら、変更は<br>完了です。                                                                                     |

6/12ページ

### 申込内容のキャンセルについて

| 操作方法                                                                                                    |                                                                                                    |
|----------------------------------------------------------------------------------------------------|----------------------------------------------------------------------------------------------------|
| 団体チケット予約(旅行会社様)                                                                                                    | STEP1                                                                                                    |
| 部門込み詳細         6月9日(木)         広奈明         18:00開始         万賀PayPayF-山田内 A日標           中分サト         02月0日(月)         第(空村中)         第         第2月1日           中公内田田田         2月0日(月)         第(空村中)         第         第2月1日           日本山内田田王         2月1日         第(空村中)         第         第           日本山内田王王         2月1日         第         第         第           日本山内田王王         2月1日         第         第         第           日本山内田王王         2月1日         第         第         第 | <u>申込内容詳細の確認</u> の手順で申込詳細を表示してくだ<br>さい。<br>お申込み詳細ステータス一覧下の「お申込をキャンセルす<br>る」をクリックしてください。<br>※お申込内容の確定後または受付締切日を過ぎると、<br>お申込内容の変更・キャンセルができません。 |
| 団体ラクット予約(旅行会社様)           シロシットマンの)           シロシットマンのシーン           シロシットマンのシーン           シロシットマンのシーン           シロシットマンのシーン           シロシットマンのシーン           シロシットマンのシーン           シロシットマンのシーン           シロシットマンのシーン           シロシットマンのシーン           シロシットシンのシーン                                                                                                    | STEP2<br>お申込キャンセル画面表示後、内容を確認し、「キャンセ<br>ルする」をクリックしてください。<br>※一度キャンセルされたお申込みは元に戻すことができま<br>せんので、ご注意ください。                                       |
| <b>団体 ラクット 予約 (旅行会社様)</b><br>お申込みのキャンセルを承りました<br>オ申込みー葉へぼります<br>自動的に戻らない場合はこちら                                                                                                    | STEP3<br>キャンセル完了画面が表示され、自動的にお申込一覧画<br>面に戻ります。                                                                                                |
|                                                                                                    |                                                                                                    |

7/12ページ

### 申込内容の印刷について

|                                                                                                    | 団体チョ                                                                            | フット予約(旅                                                                                                    | 行会社樣                                               | )                           | STEP1                                                          |
|----------------------------------------------------------------------------------------------------|---------------------------------------------------------------------------------|----------------------------------------------------------------------------------------------------|----------------------------------------------------|-----------------------------|----------------------------------------------------------------|
| 申込み詳細                                                                                                    | 6月9日(本) 広島網 1                                                                   | 8:00開始 みずほPayPay                                                                                                    | ドーム福岡 A日曜                                          | L                           | 申込内容詳細の確認の手順で申込詳細を表示してく                                        |
|                                                                                                    |                                                                                 | SHMITE: N                                                                                                    | 申込みステージス                                           | HE MAGREE                   | <u>ームドリーーーーーーーーーーーーーーーーーーーーーーーーーーーーーーーーーーー</u>                 |
| ¥991                                                                                                    |                                                                                 | 02/90/08///3                                                                                                    | \$ (\$190)                                         | 32;                         | CV10                                                           |
|                                                                                                    | 80000000000000000000000000000000000000                                          | 2012 20                                                                                                    | ₩IJ₩ĊŦ÷>₩A¥Ğ                                       |                             | お申込み詳細ステータス一覧下の「印刷画面を表示す                                       |
| 4番号                                                                                                    | 53                                                                              |                                                                                                    |                                                    |                             |                                                                |
| ()<br>中以弟号<br>()<br>()<br>()<br>()<br>()<br>()<br>()<br>()<br>()<br>()                                                                                                    | 53<br>69 <b>ФДЕН</b> 2021/01                                                    | (30 17)23                                                                                                    |                                                    |                             | STEP2<br>か中に ひのかの の いし スー 監まニナカキオ                              |
| <ul> <li>申込銀行</li> <li>申込銀行</li> <li>申込試合</li> </ul>                                                                                                    | 53<br>69 <b>申込日時</b> 2021/01<br>7月6日(火) 東天イーグルン                                 | (30 17:23<br>(16:001556: 16:17:27:07*6                                                                                                    | yドーム海道 人日夜                                         |                             | STEP2<br>お申込み内容が印刷ページとして一覧表示されます。                              |
| 山田可<br>申込兼号<br>申込焼音<br>チケット<br>お宍道 - 低み                                                                                                    | 53<br>69 申込目時 2021/01<br>7月6日(火) まスイーグルス<br>7月6日(火) まスイーグルス<br>9日 オブション 140日    | <ul> <li>(30 17:23)</li> <li>(30 17:23)</li> <li>(31 16:00間始合かず)(2794)</li> <li>(32 1年03月06日)</li> <li>(32 1年03月06日)</li> <li>(32 1年03月05日)</li> </ul>                                                                                                    | yドーム英語 A日現<br>ステータス<br>ステータス                       | 要 (受持年)<br>臣 (受持年)          | STEP2<br>お申込み内容が印刷ページとして一覧表示されます。<br>ご自身のパソコンの設定に従って、印刷してください。 |
| <ul> <li>申込善号</li> <li>申込善号</li> <li>申込供合</li> <li>申込供合</li> <li>チケット</li> <li>お弁道 - 保み</li> <li>申込(合報)</li> </ul>                                                                                                    | 53<br>69 申込日時 2021/01<br>7月6日(火) 東天イーグル3<br>9日・オブジョン 時旬日                        | <ul> <li>(30 17:23)</li> <li>(30 17:23)</li> <li>(30 17:23)</li> <li>2021年03月06日</li> <li>2021年03月05日</li> </ul>                                                                                                    | y <sup>1-</sup> ム集節 A日花<br>ステータス<br>ステータス<br>ステータス | 夏 (受付年)<br>夏 (受付年)          | STEP2<br>お申込み内容が印刷ページとして一覧表示されます。<br>ご自身のパソコンの設定に従って、印刷してください。 |
| 山田中<br>中込務号<br>中込城会<br>チケット<br>お弁道 - 依み<br>単込(古報<br>留体を                                                                                                    | 53<br>69 申込目時 2021/01<br>7月6日(火) 楽天イーグルス<br>博切日<br>時間日<br>勝多商会会                 | <ul> <li>(30 17:23)</li> <li>(30 17:23)</li></ul> | yドーム集回 A日現<br>ステータス<br>ステータス<br>ステータス              | 要 (受付中)<br>章 (受付中)<br>つアンのイ | STEP2<br>お申込み内容が印刷ページとして一覧表示されます。<br>ご自身のパソコンの設定に従って、印刷してください。 |
| <ul> <li>申込用号</li> <li>申込用号</li> <li>(1)</li> <li>申込以余</li> <li>チケット</li> <li>お升当・扱み</li> <li>申込気器</li> <li>(2)</li> <li>(2)</li> <li></li></ul> | 53<br>69 申込目時 2021/01<br>7月6日(火) まスイーグルス<br>博切日<br>5巻 オブンヨン 時切日<br>博参商会会<br>いいえ | <ul> <li>(30 17:23)</li> <li>第 18:00間地 あずほど時間</li> <li>2021年03月06日</li> <li>2021年03月05日</li> <li>四体色カナ</li> <li>編れする学校(</li> </ul>                                                                                                    | yドーム集回 A日現<br>ステータス<br>ステータス<br>ステータス              | 東 (受地中)<br>章 (受地中)<br>つデンのイ | STEP2<br>お申込み内容が印刷ページとして一覧表示されます。<br>ご自身のパソコンの設定に従って、印刷してください。 |
| <ul> <li>         ・<br/>・<br/>・</li></ul>                                                                                                    |                                                                                 | <ul> <li>(30 17:23</li> <li>18:00部始みずはPerfa</li> <li>2021年03月06日</li> <li>2021年03月05日</li> <li>回体気力ナ<br/>紹介する学校4</li> </ul>                                                                                                    | yドーム発展 A日程<br>ステータス<br>ステータス<br>ステータス<br>パンタショー    | 乗 (受対中)<br>重 (受対中)<br>つチンルイ | STEP2<br>お申込み内容が印刷ページとして一覧表示されます。<br>ご自身のパソコンの設定に従って、印刷してください。 |

8/12ページ

### 請求書のダウンロードについて

| 团体                                                                                                    | チケット予約                                               | 1(旅行会社想              | 轰)                | STEP1                                                                                                    |
|----------------------------------------------------------------------------------------------------|------------------------------------------------------|----------------------|-------------------|----------------------------------------------------------------------------------------------------|
| 6月3日(本) 東天                                                                                                    | イーグルス唯 18:00届                                        | M みずほPayPayドーム       | 1818 C日相          |                                                                                                    |
|                                                                                                    | 受代种党目                                                | カキシみステータス            | 18.2 BZ           | 中心内容許細の確認の手順で中込許細を表示し                                                                                                    |
| <del>7</del> 791                                                                                                    | 817288(4)                                            | # #21                | 2                 | さい。<br>画面下部までスクロールし、「請求書・領収書」欄の<br>求書ダウンロード」ボタンをクリックしてください。                                                               |
| Q.85 7                                                                                                    | 5                                                    | 5                    |                   | 請求書ダウンロード画面に進みます。 ※請求書が発行された場合のみボタンをクリックする ができます。                                                                         |
|                                                                                                    |                                                      |                      |                   |                                                                                                    |
| 識功 <b>廠</b> - 浩水藏                                                                                                    | 読まざタワンロード O                                          | 製成素ダウンロー             | -* 0              | ※受付締切日から約3営業日後に請求書を発行し<br>ます。                                                                                             |
| ) 請求書 · 編収書<br>[<br>[]<br>[]<br>[]<br>[]<br>[]<br>[]<br>[]<br>[]<br>[]                                                                                                    | ####99>0-ド •<br>・<br>・<br>・<br>・<br>・<br>・<br>・<br>・ | (旅行会社を<br>(旅行会社を)    | -* •<br><i>€)</i> | ※受付締切日から約3営業日後に請求書を発行います。<br>STEP2                                                                                        |
| 話求書・編収書                                                                                                    | ******<br>******************************             | ■0889950-<br>9(旅行会社核 | -⊧ •              | ※受付締切日から約3営業日後に請求書を発行います。 STEP2 対象の請求書の「ダウンロード」ボタンをクリックして                                                                 |
| 藤求吉・領収吉<br>「<br>「<br>「<br>「<br>「<br>「<br>「<br>「<br>「<br>「<br>「<br>「<br>」<br>「<br>」<br>「<br>」<br>「<br>」<br>「<br>」<br>「<br>」<br>「<br>」<br>「<br>」<br>「<br>」<br>「<br>」<br>「<br>」<br>」<br>」<br>」<br>」<br>「<br>」<br>」<br>」<br>」<br>」<br>」<br>」<br>」<br>」<br>」<br>」<br>」<br>」 | xxxxx99>x0-ド ●<br>ラケット予約                             |                      | - <b>* ∘</b>      | ※受付締切日から約3営業日後に請求書を発行します。 STEP2 対象の請求書の「ダウンロード」ボタンをクリックしてい。                                                               |
| 勝次吉・領収吉                                                                                                    | ####99>0-ド •<br>ラクット予緒                               |                      | -⊧ o              | ※受付締切日から約3営業日後に請求書を発行います。<br>STEP2<br>対象の請求書の「ダウンロード」ボタンをクリックしてい。                                                         |
| 勝東吉・雪収吉                                                                                                    | <del>22まま99&gt;ロード</del> •<br>ラケット予約<br>21           |                      | -× 0<br>(#9⊃c     | <ul> <li>※受付締切日から約3営業日後に請求書を発行します。</li> <li>STEP2</li> <li>対象の請求書の「ダウンロード」ボタンをクリックしてい。</li> <li>請求書PDFが表示されます。</li> </ul> |
| 勝決吉・頓収吉<br>一<br>一<br>「<br>「<br>「<br>「<br>「<br>「<br>「<br>「<br>「<br>」<br>」<br>」<br>」<br>」<br>」<br>」<br>」<br>」<br>」<br>」<br>」<br>」                                                                                                    | ####9950-ド •<br>ラクット子船<br>21                         |                      | -+ •              | ※受付締切日から約3営業日後に請求書を発行います。 STEP2 対象の請求書の「ダウンロード」ボタンをクリックしてない。 請求書PDFが表示されます。                                               |

9/12ページ

### 領収書のダウンロードについて

#### 操作方法 団体チケット予約(旅行会社様) STEP1 お申込み詳細 6月3日(木) 東天イーヴルス戦 18:00間地 みずほPayPayドーム規同C日程 申込内容詳細の確認の手順で申込詳細を表示してくだ \*\*\*\*\*\* お申込みステータ3 120078 42 さい。 # 5 9 1 010285141 -画面下部までスクロールし、「請求書・領収書」欄の「領 収書ダウンロード」ボタンをクリックしてください。 -領収書ダウンロード画面に進みます。 ※領収書が発行された場合のみボタンをクリックすること 中岛港市 ができます。 ※受付締切日から約3営業日後に領収書を発行いたし 請求書・領収書 ます。 ####90>0-K 0 1088590>0-ド O 団体チケット予約(旅行会社様) STEP2 領収書ダウンロード 対象の領収書の「ダウンロード」ボタンをクリックしてくださ ※領収書のダウンロードは一回限りとなりますので、ご注意ください。 い。 ファイル名 最终出力日時 領収書PDFが表示されます。 58H\_Owners\_Receipt\_2021\_7\_86.pdf ※領収書のダウンロードは一回限りとなりますので、 SBH\_Owners\_Receipt\_2021\_7\_87.pdf ご注意ください。 0 25

10/12ページ

#### お客様情報の確認について

| 【PC版サイト                                                                                           | 画面】                                                             | ſ                                            | 【スマートフォン版サイト画面】                                    | STEP1                                                                                              |  |  |  |
|---------------------------------------------------------------------------------------------------|-----------------------------------------------------------------|----------------------------------------------|----------------------------------------------------|----------------------------------------------------------------------------------------------------|--|--|--|
| 団体ラケ                                                                                              | ット予約(旅行                                                         | 会社様) 誠誠                                      | <b>団体ラケット予約</b><br>「旅行会社様」 日本の                     |                                                                                                    |  |  |  |
| c                                                                                                 | こちらは旅行会社撤向け回体チケット予約サイト                                          |                                              | こちらは旅行会社準向け<br>団体チクット予約サイトです                       | 団体チケット予約(旅行会社様)TOPページの、画面<br>左メニュー内の「ログイン」よりログイン画面に進んでくた                                           |  |  |  |
|                                                                                                   |                                                                 | э                                            | チケットの新規お申込みはこちら 〇                                  | <mark>_</mark> さい。                                                                                 |  |  |  |
|                                                                                                   | チケットの新規お申込み                                                     | 4256 0                                       |                                                    |                                                                                                    |  |  |  |
|                                                                                                   |                                                                 |                                              |                                                    |                                                                                                    |  |  |  |
|                                                                                                   | お申込後の各種お手続き                                                     | 11255 O Carro                                | ra (Citualizza Seria robatoris Corp. A) Rigton Bas | よりロクイン画面に進んぐくたさい。                                                                                  |  |  |  |
|                                                                                                   |                                                                 |                                              |                                                    | STED2                                                                                              |  |  |  |
| E                                                                                                 | 日体チケットう                                                         | 予約(旅行会                                       | :社様)                                               | STEP2                                                                                              |  |  |  |
| ₩7余社名                                                                                             | 1体 テクット 5<br>A B C 旅行社                                          | 予約(旅行会                                       | 社種)                                                | STEP2<br>ログイン完了後、画面左メニュー内の「お客様情報」                                                                  |  |  |  |
|                                                                                                   | 1体<br>ラケット<br>3<br>ABC第行社<br>エービーシー                             | <b>予約(旅行会</b><br>yalosese                    | <del>:社種)</del>                                    | STEP2<br>ログイン完了後、画面左メニュー内の「お客様情報」<br>目をクリックすると、お客様情報が確認できます。                                       |  |  |  |
| <u>唐</u><br>旅行会社名<br>旅行会社名カナ<br>支政者                                                               | 7 <b>体 チケット う</b><br>ABC旅行社<br>エービーシー・                          | <b>予約(旅行会</b><br>yalooxeove                  | :社様)                                               | STEP2<br>ログイン完了後、画面左メニュー内の「お客様情報」<br>目をクリックすると、お客様情報が確認できます。<br>※スマートフォンの場合は右上をタップすると画面メニ          |  |  |  |
| 株行会社各                                                                                             | 日本 テクット 5<br>ABC線行社<br>エービーシー・<br>女 福町                          | <b>序約(旅行会</b><br>993092#9#                   | · <b>社様)</b>                                       | STEP2<br>ログイン完了後、画面左メニュー内の「お客様情報」<br>目をクリックすると、お客様情報が確認できます。<br>※スマートフォンの場合は右上をタップすると画面メニ<br>が出ます。 |  |  |  |
|                                                                                                   | 1<br>本BC族行社<br>エービーシー・<br>生<br>1<br>セイ 222                      | <b>予約(旅行会</b><br>993092+92+<br>12 ×          | ·社様)<br>a 大吉<br>4 夕144                             | STEP2<br>ログイン完了後、画面左メニュー内の「お客様情報」<br>目をクリックすると、お客様情報が確認できます。<br>※スマートフォンの場合は右上をタップすると画面メニ<br>が出ます。 |  |  |  |
| 称行会社名                                                                                             | 20体 チクット 3<br>ABC第行社<br>エーモーシー・<br>姓 福明<br>セイ 222               | <b>予約(旅行会</b><br><sup>リョコロシャシャ</sup><br>12 × | * <b>社様</b> )<br>* 大市<br>* 97年年                    | STEP2<br>ログイン完了後、画面左メニュー内の「お客様情報」<br>目をクリックすると、お客様情報が確認できます。<br>※スマートフォンの場合は右上をタップすると画面メニ<br>が出ます。 |  |  |  |
| 推行会社名           旅行会社名           旅行会社名           支店名           ご担当者名のナ           部東名           公職名 | A B C 旅行社     本 B C 旅行社     エービーシー     女     t f 福岡     t f 202 | <b>予約(旅行会</b><br>93005+9+<br>172 ¥           | ·社様)<br>a 大市<br>1 9/144                            | STEP2<br>ログイン完了後、画面左メニュー内の「お客様情報」<br>目をクリックすると、お客様情報が確認できます。<br>※スマートフォンの場合は右上をタップすると画面メニ<br>が出ます。 |  |  |  |

11/12ページ

### お客様情報の変更について

| 14                               | <b>よチケット予約</b> (旅行会社様) | STEP1                                                         |
|----------------------------------|------------------------|---------------------------------------------------------------|
| 丁目・側地                            | 西中州                    |                                                               |
| 建物名,部屋番号                         |                        | 10ページ目の「お客様情報の確認」の手順でお客様                                      |
| 2.活義号                            | 09299999999            | 報を表示してくたさい。                                                   |
| FAX                              |                        | *安垟信起両両の下部キブフクロールオスと「*友                                       |
| 带着号                              |                        | の各体情報画面の「叩るしへクロールすると、」の名<br>情報を編集する「ボタンをクリックしてください」           |
| -CARRY AND C                     | お実想情報を編集する O           |                                                               |
|                                  | <b>\$ラケット予約(旅行会社様)</b> | STEP2                                                         |
| 携帯側号(ハイフンなし)                     |                        | お客様情報変更の表示後、変更したい項目の内容                                        |
| ログイン情報                           |                        | 更し、ページ下部までスクロールしていただき、「入力                                     |
| インID(メールアド)                      | LZ) sample@sample.com  | の確認へ進む」ボタンをクリックしてください。                                        |
| パスワード                            | ******** 2273          |                                                               |
| thank in photo                   | 入力内容の確認へ進む <b>○</b>    |                                                               |
| 団核                               | ★ラケット予約(旅行会社様)         | STEP3                                                         |
|                                  |                        | 変更内容にお間違いがないかご確認いただき、「変更                                      |
| ログイン情報                           | va) sample@sample.com  | る」ボタンをクリックしてください。                                             |
| ログイン情報<br>ログインID(メールアド)          |                        |                                                               |
| ログイン情報<br>ログインID(メールアド)<br>パスワード | ****                   |                                                               |
| ログイン情報<br>ロクインID(メールアド)<br>パスワード | 変更する Q<br>の お客様値税入力へ戻る | 登録が完了すると完了画面に進みます。その後、登録<br>ールアドレスに完了メールが届きましたら、変更完了の<br>ります。 |

12/12ページ

#### ログインパスワードの再設定について

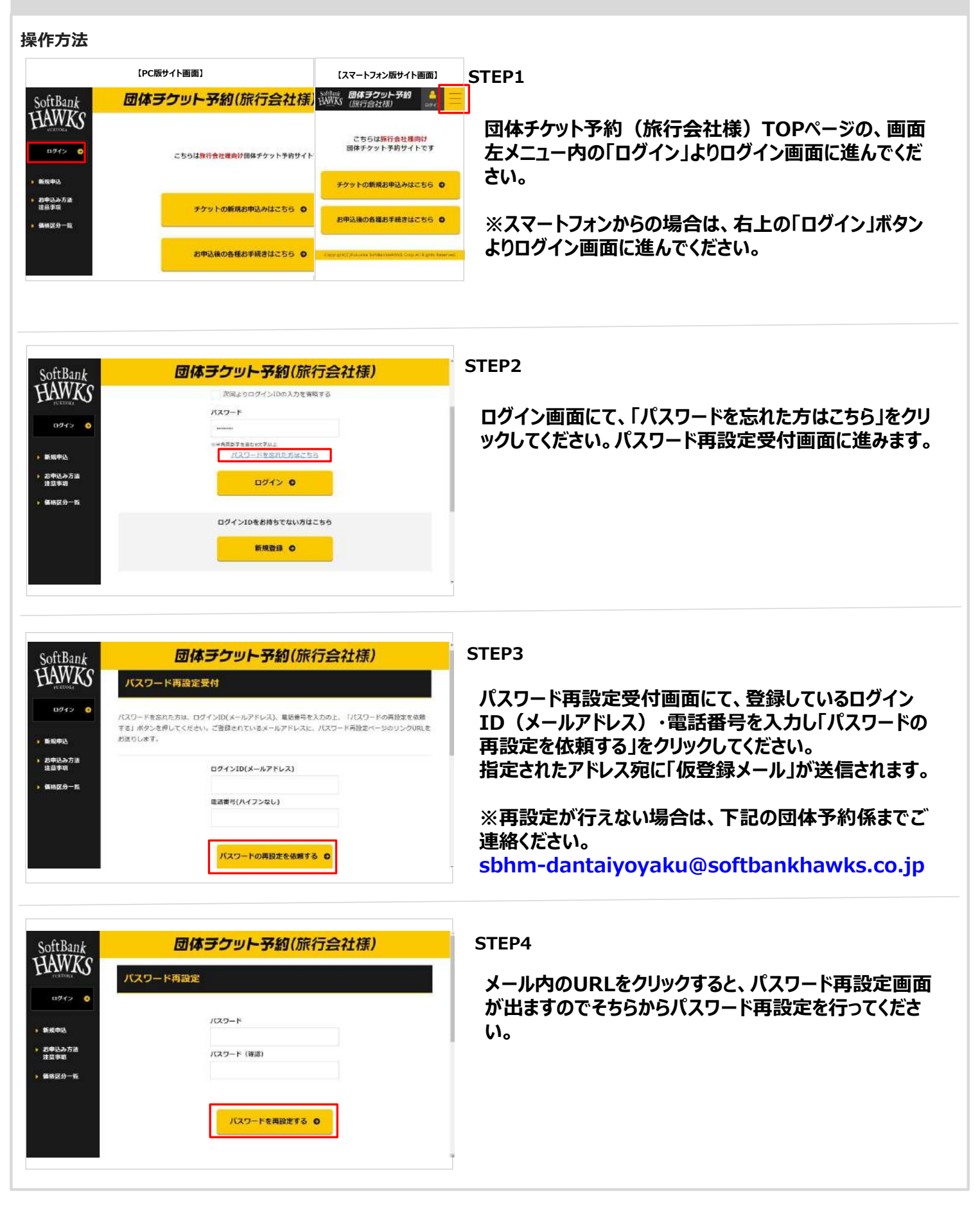